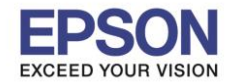

<u>วิธีการติดตั้งไดร์เวอร์เคร่องพิมพ์ เชื่อมต่อแบบ USB</u>

<mark>คำเตือน:</mark> ห้ามต่อสาย USB จนกว่าจะได้รับคำแนะนำให้เชื่อมต่อในขั้นตอนการติดตั้งไดร์เวอร์ และก่อนการติดตั้ง แนะนำให้ปิดไฟร์วอลของเครื่องคอมพิวเตอร์ และสแกนไวรัสก่อนการติดตั้ง

1. ใส่แผ่นไดร์เวอร์

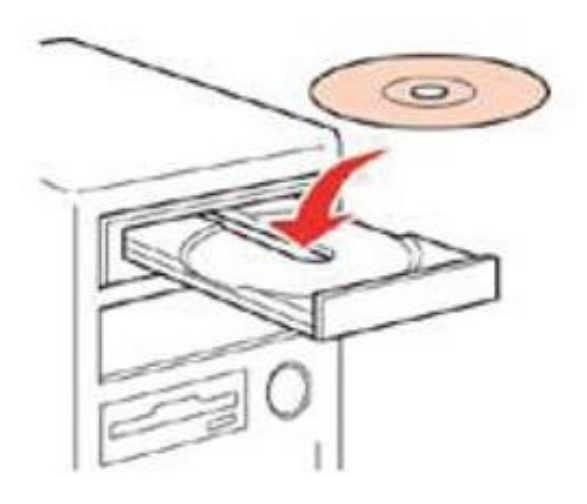

2. ดับเบิ้ลคลิกไดร์ซีดี Epson เพื่อเริ่มการติดตั้ง

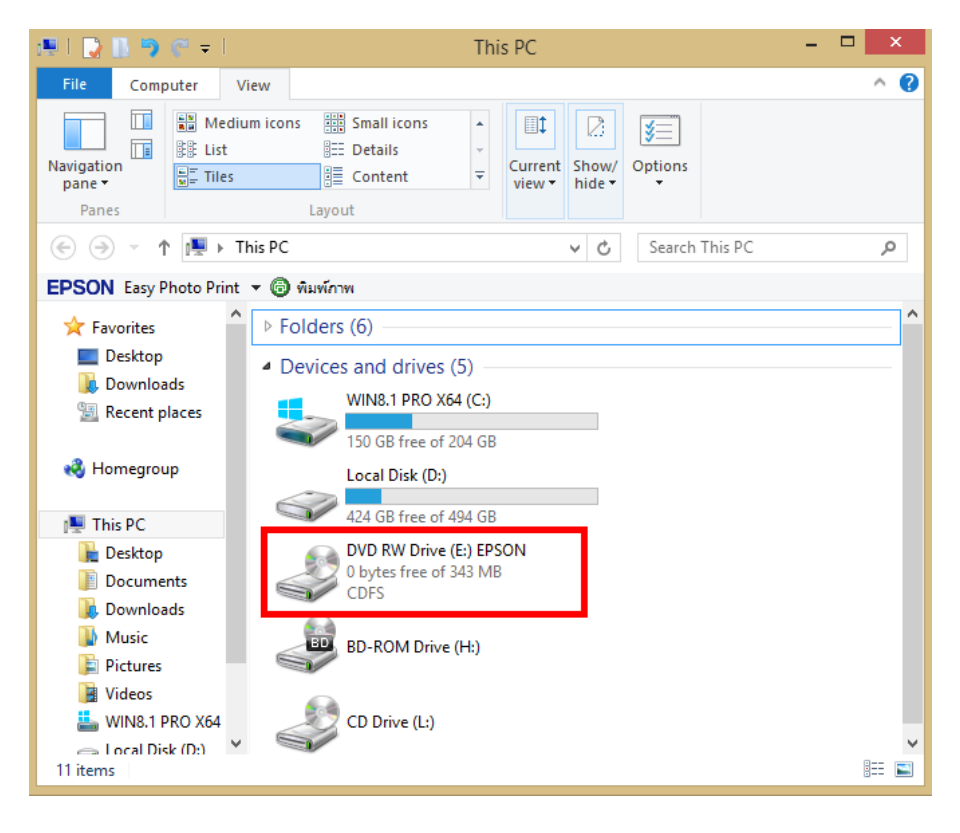

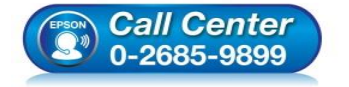

- สอบถามข้อมูลการใช้งานผลิตภัณฑ์และบริการ ระเร อ วรอร ออออ ระเร อ วรอร ออออ
  - โทร.0-2685-9899 เวลาทำการ : วับจับทร์ – ศกร์ เ
- เวลาทำการ∶วันจันทร์ ศุกร์ เวลา 8.30 17.30 น.ยกเว้นวันหยุดนักขัตฤกษ์
- <u>www.epson.co.th</u>

EPSON THAILAND / Mar 2018 / CS12

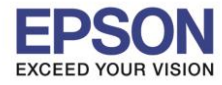

2

#### : วิธีการติดตั้งไดร์เวอร์เครื่องพิมพ์ เชื่อมต่อแบบ USB : LW-1000P

## 3. คลิกเลือกภาษา English หลังจากนั้นคลิก Next

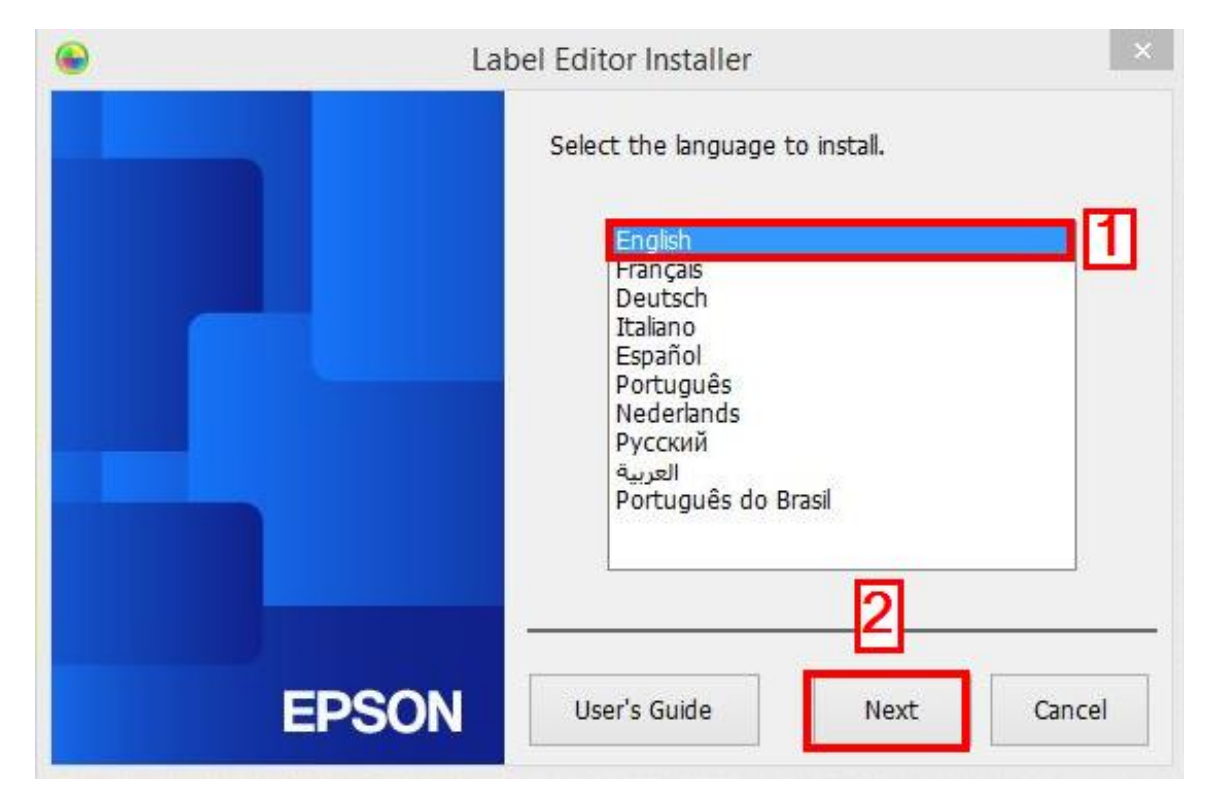

### 4. คลิก Install application and driver

| <b>@</b> | La    | bel Editor Installer                        |
|----------|-------|---------------------------------------------|
|          |       | Please select one of the following options. |
|          |       | Install application and driver              |
|          |       | Install driver only                         |
|          | EPSON | Cancel                                      |

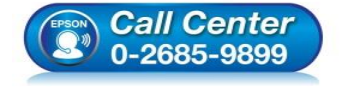

- สอบถามข้อมูลการใช้งานผลิตภัณฑ์และบริการ
- โทร**.0-2685-9899**
- เวลาทำการ : วันจันทร์ ศุกร์ เวลา 8.30 17.30 น.ยกเว้นวันหยุดนักขัตฤกษ์
   www.epson.co.th
  - EPSON THAILAND / Mar 2018 / CS12

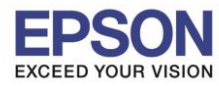

### : วิธีการติดตั้งไดร์เวอร์เครื่องพิมพ์ เชื่อมต่อแบบ USB : LW-1000P

### 5. คลิก **Agree**

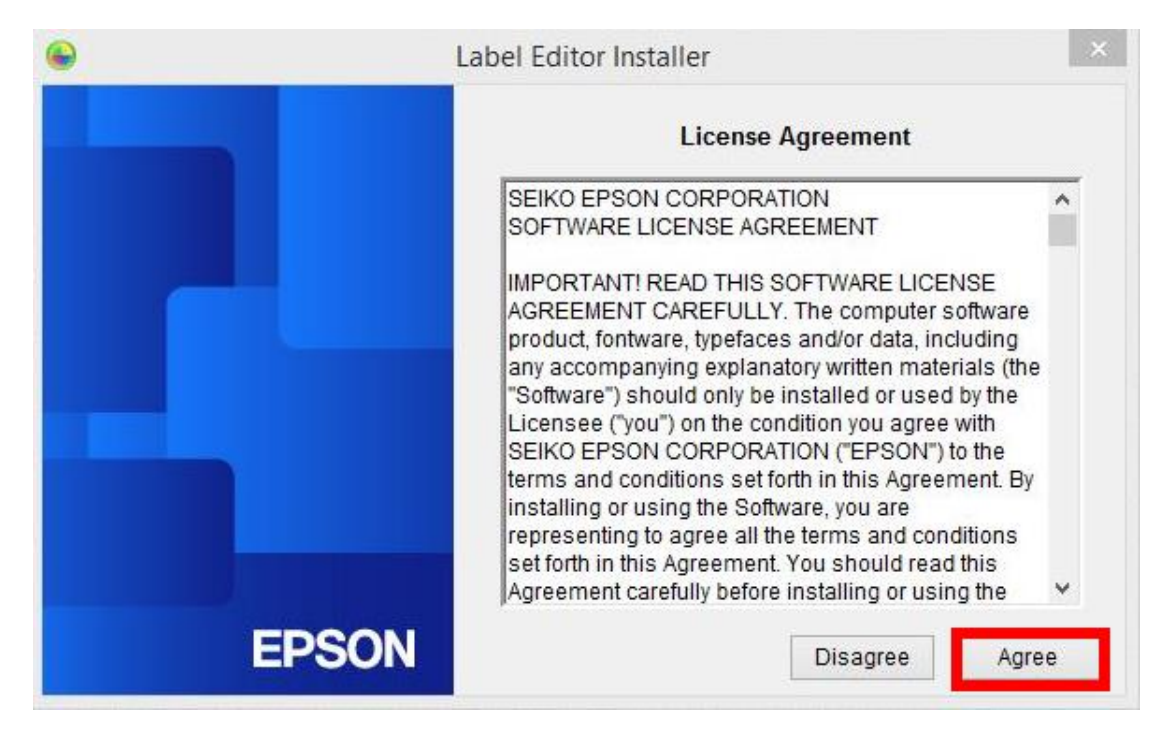

## 6. คลิกเลือก Label Editor หลังจากนั้นคลิก Next

| Label Editor - Insta                                                                                        | allShield Wizard                                                                                                    |
|----------------------------------------------------------------------------------------------------|----------------------------------------------------------------------------------------------------|
| Select Features<br>Select the features setup will install.                                                  | EPSON                                                                                                    |
| Select the features you want to install, and deselect<br>Label Editor                                       | ect the features you do not want to install.<br>Description<br>If you are using the LW-1000P<br>to connect to the network, it is<br>recommended that you install<br>not only Label Editor, label<br>editing software, but also the<br>Network Configuration Tool for<br>system administrators. |
| 202.65 MB of space required on the C drive<br>150242.38 MB of space available on the C drive<br>stallShield | 2 < Back Next > Cancel                                                                                                    |
| <ul> <li>สอบถามข้อมู</li> <li>โทร.0-2685-</li> <li>เวลาทำการ :</li> <li>www.epson</li> </ul>                | ลการใช้งานผลิตภัณฑ์และบริการ<br>∙9899<br>: วันจันทร์ – ศุกร์ เวลา 8.30 – 17.30 น.ยกเว้นวันหยุดนักขั<br><u>i.co.th</u>                                                                                                    |

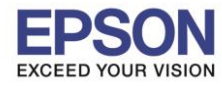

### 7. จะแสดงหน้าต่างกำลังติดตั้ง

| Label Editor - InstallShield Wizard                 | ×      |
|-----------------------------------------------------|--------|
| Setup Status                                        | EPSON  |
| The InstallShield Wizard is installing Label Editor |        |
| Installing                                          |        |
|                                                     |        |
|                                                     |        |
| nstallShield                                        |        |
|                                                     | Cancel |

## 8. คลิกเลือก Create a desktop Shotcut หลังจากนั้น คลิก Finish

| Labo  | el Editor - InstallShield Wizard                                                                                                    |
|-------|----------------------------------------------------------------------------------------------------|
| EPSON | InstallShield Wizard Complete<br>The InstallShield Wizard has successfully installed Label Editor.<br>Click Finish to exit the wizard. |
|       | Create a desktop shortcut.                                                                                                    |
|       | < Back <b>Finish</b> Cancel                                                                                                    |

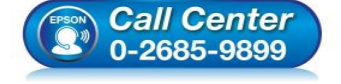

- สอบถามข้อมูลการใช้งานผลิตภัณฑ์และบริการ โทร.0-2685-9899
  - เวลาทำการ : วันจันทร์ ศุกร์ เวลา 8.30 17.30 น.ยกเว้นวันหยุดนักขัตถุกษ์
- <u>www.epson.co.th</u>

EPSON THAILAND / Mar 2018 / CS12

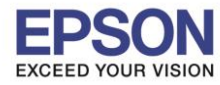

#### : วิธีการติดตั้งไดร์เวอร์เครื่องพิมพ์ เชื่อมด่อแบบ USB : LW-1000P

### 9. คลิกเลือกชื่อรุ่น EPSON LW-1000P แล้วคลิก Next

| •     | Install Label Editor printer drivers                                                              | × |
|-------|---------------------------------------------------------------------------------------------------|---|
|       | This will install printer drivers.                                                                |   |
|       | Please select a printer.                                                                          |   |
|       | EPSON LW-1000P V                                                                                  |   |
|       |                                                                                                   |   |
|       |                                                                                                   |   |
|       | *Do not attempt to connect the USB cable until instructed to do so by the on-screen instructions. |   |
| EPSON | 2 Next > Cancel                                                                                   |   |

# 10 . คลิกเลือก USB connection หลังจากนั้นคลิก Next

| •     | Install Label Editor printer drivers                                | ×  |
|-------|---------------------------------------------------------------------|----|
|       | Select the method for connecting the printer and computer together. |    |
|       | ○ Wired LAN, wireless LAN connections                               |    |
|       | USB connection                                                      |    |
|       |                                                                     |    |
|       |                                                                     |    |
|       | 2                                                                   |    |
| EPSON | < Back Next > Canc                                                  | el |

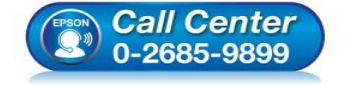

- สอบถามข้อมูลการใช้งานผลิตภัณฑ์และบริการ
- โทร.0-2685-9899
- เวลาทำการ : วันจันทร์ ศุกร์ เวลา 8.30 17.30 น.ยกเว้นวันหยุดนักขัตฤกษ์
- <u>www.epson.co.th</u>

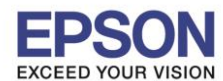

ี่ 11. แสดงหน้าเชื่อมต่อเครื่องพิมพ์ ให้เปิดเครื่องพิมพ์ และเสียบสาย USB เชื่อมต่อระหว่างเครื่องพิมพ์กับคอมพิวเตอร์

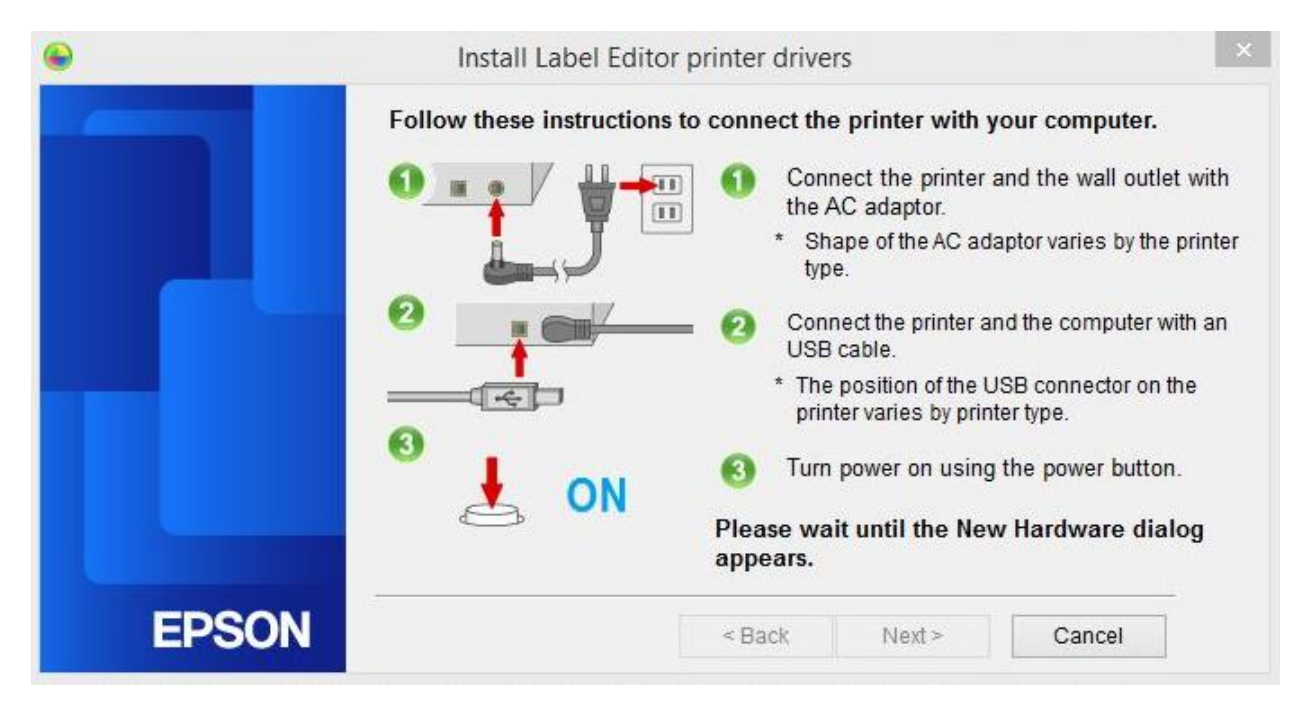

12. เมื่อเชื่อมต่อเรียบร้อยแล้ว จะแสดงหน้าต่างดังภาพ คลิก Finish เพื่อเสร็จสิ้นการดิดตั้งไดร์เวอร์

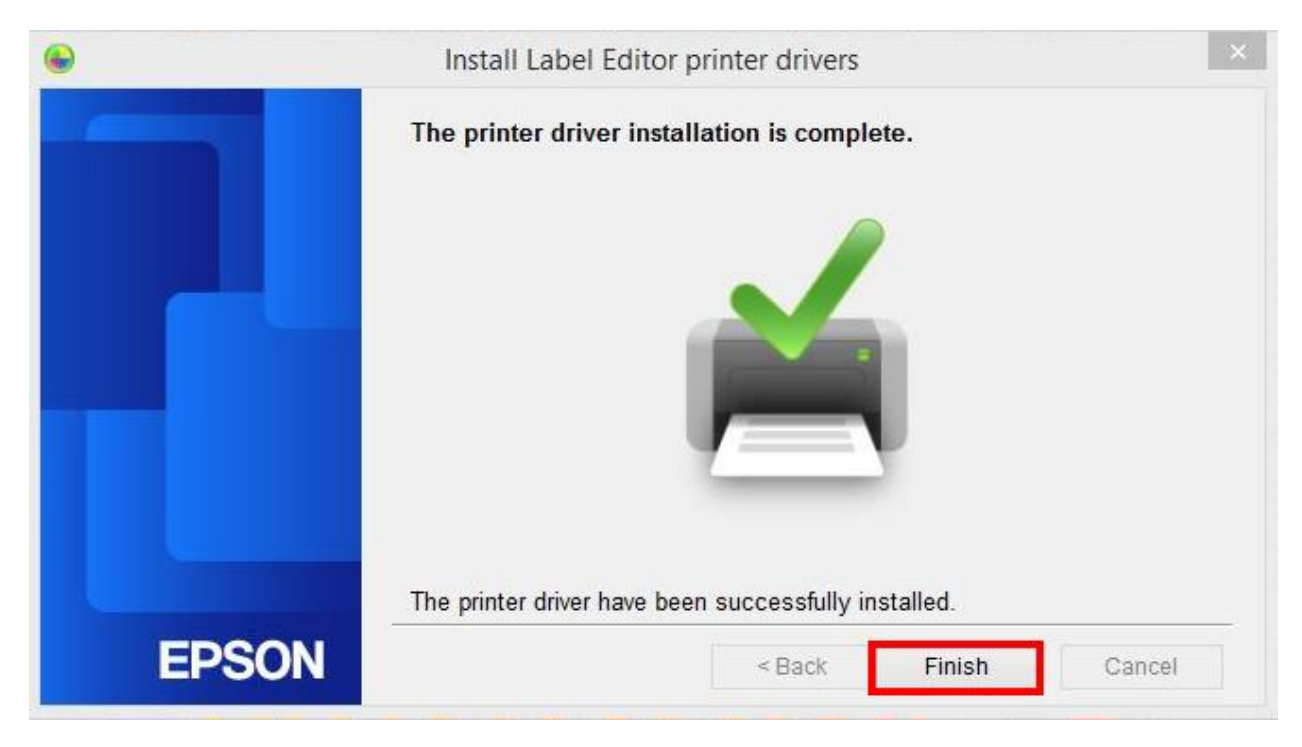

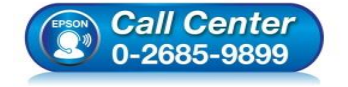

- สอบถามข้อมูลการใช้งานผลิตภัณฑ์และบริการ
- โทร.0-2685-9899
- ง เวลาทำการ : วันจันทร์ ศุกร์ เวลา 8.30 17.30 น.ยกเว้นวันหยุดนักขัตฤกษ์
- <u>www.epson.co.th</u>

EPSON THAILAND / Mar 2018 / CS12